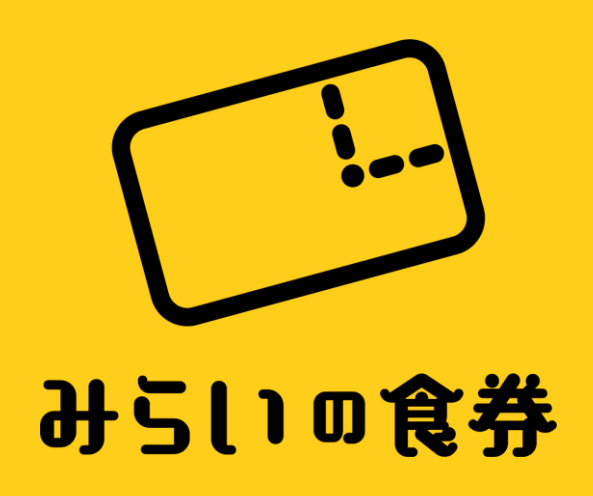

### みらいの食券 店舗登録の手引き

### 1-店舗管理画面にアクセス

| みらいの食券<br><sup>店舗管理画面</sup> |        |
|-----------------------------|--------|
| ログイン                        |        |
| メールアドレス                     |        |
|                             |        |
| ログイン                        |        |
| 新規登録はこちら                    | — クリック |
|                             |        |
|                             |        |
|                             |        |
|                             |        |
|                             |        |
|                             |        |
|                             |        |
|                             |        |
|                             |        |
|                             |        |

- まず店舗管理画面へアクセスします。
   パソコン・タブレット・スマートフォンどれからでもOKです。
- 2「新規登録はこちら」をクリック。

▼管理画面アドレス https://mirai-ticket.jp/shop-admin/

### 2 - 新規登録をする

| Щ94У4256 |
|----------|
|----------|

1 メールアドレスと任意のパスワードを入力。

2「利用規約」を必ず確認し同意ボタンをチェック。

3「新規登録する」をクリック。

#### ※注意事項

・メールアドレスとパスワードは忘れないようにしてください。 ・パスワードは「<u>英数字を含めた8文字以上</u>」を設定してください。

▼利用規約アドレス https://lp.mirai-ticket.jp/shop\_kiyaku/

### 3-担当者情報の入力

| i           | けらし)の食券<br>店舗管理画面 |         |  |
|-------------|-------------------|---------|--|
| 1担当者情報      | 2 振込設定            | 3 支払い設定 |  |
| 担当者のお名前     |                   |         |  |
| お名前         |                   |         |  |
| 担当者ご連絡先電話番号 |                   |         |  |
|             |                   |         |  |
|             |                   |         |  |

1 ご担当者のお名前とご連絡先を入力。

※注意事項

・日中ご連絡がとれる電話番号でお願い致します。

### 4-振込口座の設定をする

| Harrison   Later main   Later main   Later main   Later main   Later main   Construction of the synchronic test structure destructions   Later main   Construction of the synchronic test structure destructure des |                                  |                                    |                               |  |
|----------------------------------------------------------------------------------------------------|----------------------------------|------------------------------------|-------------------------------|--|
| 広留管理面圧<br>1日当者情報 2日込設定 3支払い設定<br>ふらいの党外ではStripeを目う決済サービスを利用しています。部込口屋数<br>にはStripeを置きる感い改します。Stripeを置する<br>Stripeを置きるしたメールプドレス 速度<br>・Stripeを登録したメールプドレス 速度<br>・Stripeを登録したメールプドレス 速度                                                                                                    |                                  | みらいの食券                             |                               |  |
| 11日当名解 21日込役 31氏い反応<br>からいの免除ではStripeと言う決決サービスを利用しています。部込口座設<br>定はStripeを登録したメールアドレス<br>Stripeに登録したメールアドレス 源<br>●Stripeと遵張していません<br>次へ                                                                                                    |                                  | 店舗管理画面                             |                               |  |
| AciOの食券ではStripeと言う決済サービスを利用しています。販込口服数<br>定はStripeを選して登録をお願い改します。Stripe登録手限は <u>こち</u><br>Stripeと登録したメールアドレス 通数<br>● Stripeと登録したメールアドレス 通数<br>● Stripeと登録したメールアドレス 通数                                                                                                    | 1 担当者情報                          | 2 振込設定                             | 3支払い設定                        |  |
| Stripeを登録する<br>Stripeに登録したメールプドレス 連原<br>●Stripeと登録したメールプドレス 連原<br>●Stripeと登録していません<br>次へ                                                                                                    | みらいの食券ではStripe<br>定はStripeを通して登録 | と言う決済サービスを利用し<br>をお願い致します。Stripe登! | ています。振込口座設<br>録手順は <u>こちら</u> |  |
| Stripeに登録したメールアドレス 違原<br>Stripeに登録したメールフドレス 違原<br>Stripeと登録していません<br>文へ                                                                                                    |                                  | Stripeを登録する                        |                               |  |
| Shripeと登録したメールアドレス<br>BStripeと連携していません<br>次へ                                                                                                    | Stripeに登録したメール                   | アドレス                               |                               |  |
| ●Stripeと連携していません<br>次へ                                                                                                    | Stripeに登録したメール                   |                                    | 連携                            |  |
|                                                                                                    |                                  | <u>ж</u> ^                         |                               |  |
|                                                                                                    |                                  |                                    |                               |  |
|                                                                                                    |                                  |                                    |                               |  |

▼Stripe公式サイト https://stripe.com/jp 売上の振り込みは「Stripe(ストライプ)」という決済サービスを利用しています。このサービスを利用することで売上が事前に設定した週次もしくは月次のタイミングで自動的に登録された銀行口座へ振り込まれます。

1「Stripeを登録する」をクリック。

#### ※注意事項

・すでに「Stripe」のアカウントをお持ちの場合そちらを連携すること も可能です。「Stripeに登録したメールアドレス」に入力し「連携」ボ タンを押してください。

### 5 - Stripeの登録をする

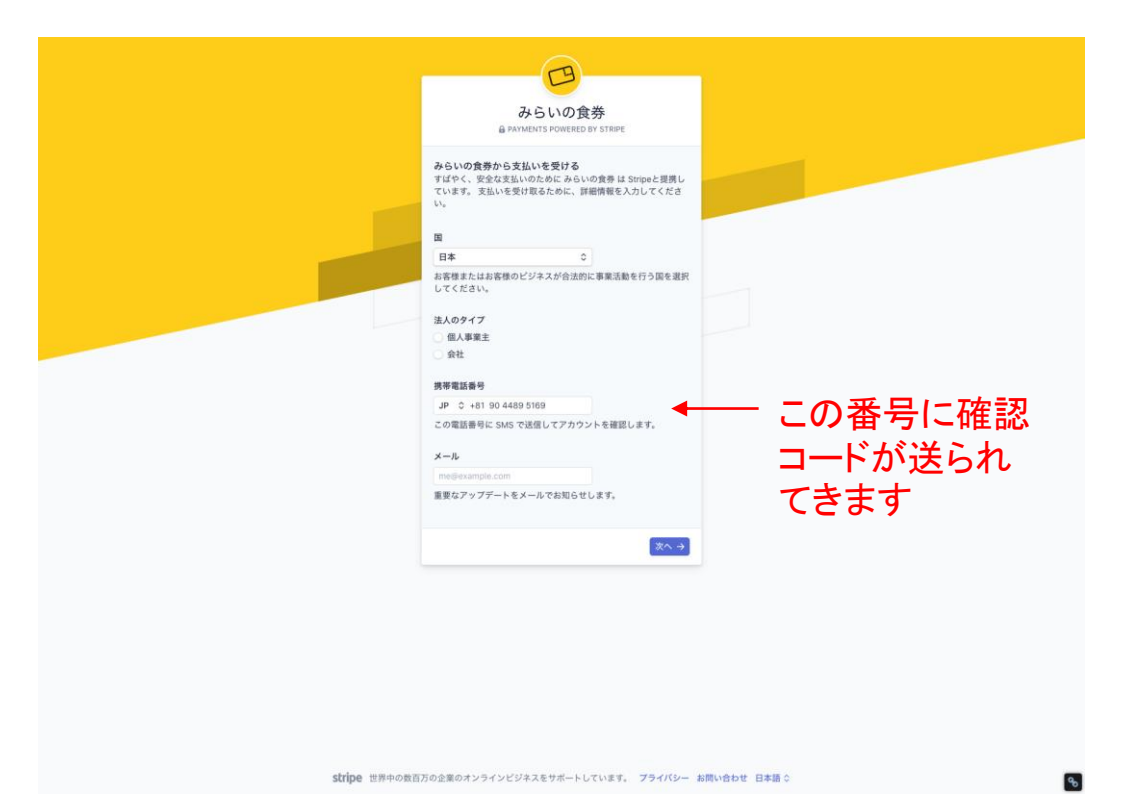

1 国:日本を選択してください。

2 法人のタイプ:個人事業主か法人か選択してください。

3 携帯電話番号:StripeではSMS(ショートメッセージ)によるアカウントの確認を行っています。携帯の電話番号を入力してください。

4 メール:メールアドレスを入力してください。

#### ※注意事項

・個人事業主と法人とで登録していただく内容が異なります。 ・ご入力いただいた携帯宛にSMS(ショートメッセージ)で確認コード が送られてきます。お手元にご準備のうえ登録作業を行ってください。

6-確認コードの入力をする

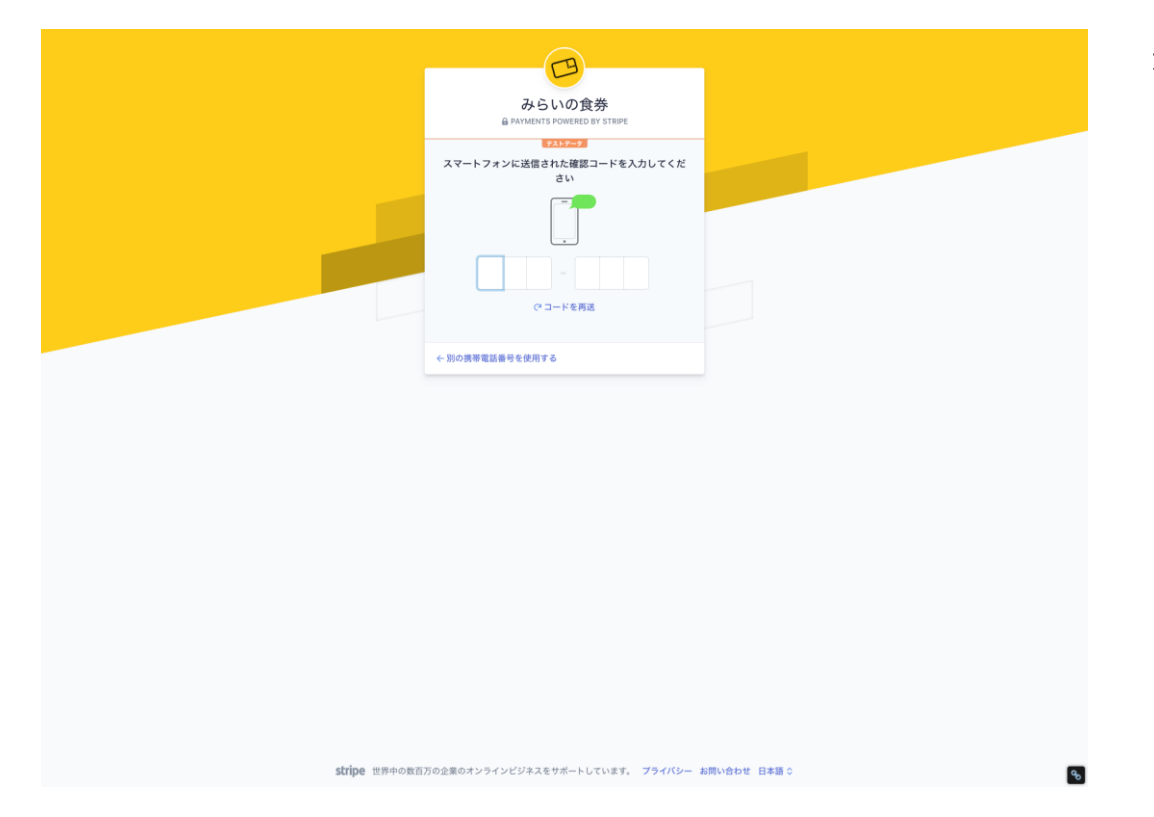

1 携帯電話に送られてきた確認コードを入力してください。

### 7-個人情報の登録(個人事業主の場合①)

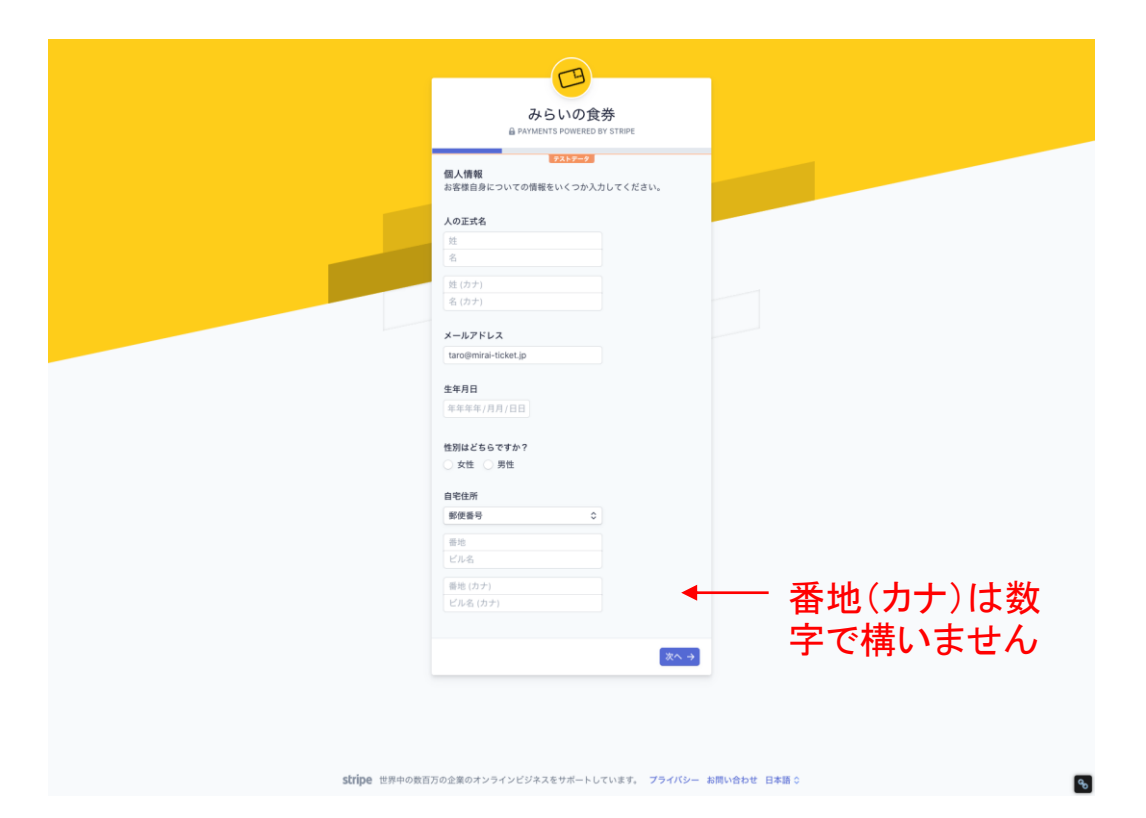

- 1 人の正式名:氏名をご入力ください。
- 2 メールアドレス:メールアドレスをご入力ください。
- 3 生年月日:生年月日をご入力ください。
- 4 性別: 性別を選択してください。

5: 自宅住所:ご自宅の住所を入力してください。

### 8-入金口座の登録(個人事業主の場合②)

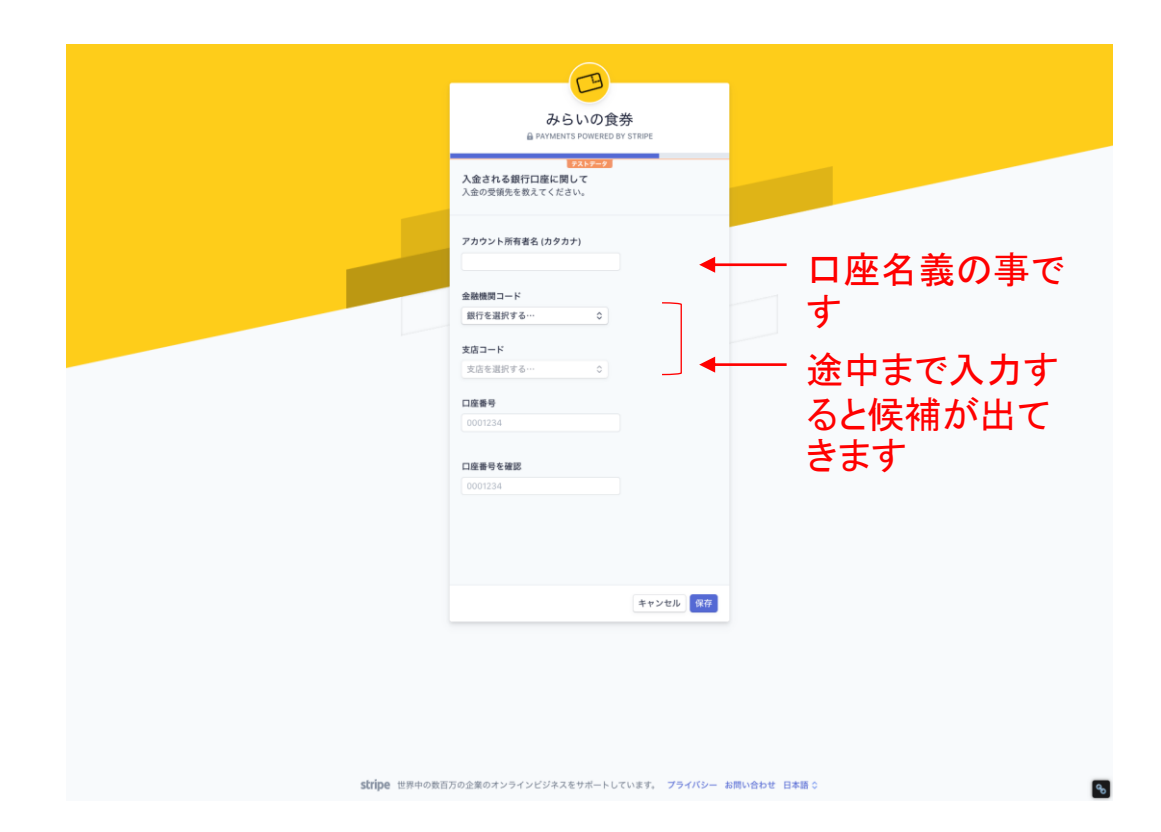

- 1 アカウント所有者名:口座名義をご入力ください。
- 2 金融機関コード:「銀行を選択する」をクリックすると銀行名を入力 する欄が現れます。途中まで入力すると候補が出てきますので 該当の銀行を選択してください。
- 3 支店コード:金融機関コードと同様に「支店を選択する」をクリック すると支店名を入力する欄が現れます。途中まで入力すると候 補が出てきますので該当の支店を選択してください。

4 口座番号:口座番号を入力してください。

5 口座番号を確認:確認のためもう一度口座番号をご入力ください。

### 9-最終確認(個人事業主の場合③)

| みらいの食券<br>@ PAYMENTS POWERED BY STRPE                                                                            |
|----------------------------------------------------------------------------------------------------|
| 2252-03<br>本人構設のサマリ<br>みらいの意思で支払いを受け取る準備はもう少しで完了です。以下<br>の情報を確認してください。                                           |
| <b>提放上所有端</b>                                                                                                    |
| ▲ 更新<br>アカウント代表者<br>● またなく必要になる時間                                                                                |
| 入金される銀行口座に関して                                                                                                    |
| # STRIPE TEST BANK UPY O<br>C 1100000 C ···· 1234                                                                |
| 有でをクリックすると、海はホルテプロントを利用面面に同意し、50mmに<br>から意識記述を入びったり、サイトセージを開発するとこを発見し、50mmに<br>近代した機能が完全から正確であることを保護したものとみなされます。 |
| 元7 →                                                                                                    |
|                                                                                                    |
|                                                                                                    |
|                                                                                                    |
|                                                                                                    |
|                                                                                                    |
|                                                                                                    |
|                                                                                                    |
|                                                                                                    |
|                                                                                                    |
|                                                                                                    |
|                                                                                                    |
|                                                                                                    |

1 最終確認画面です。

お名前と口座情報をご確認後「完了」ボタンをクリックするとStripe の登録は完了です。引き続きみらいの食券店舗登録画面(本手 引4-振込口座の設定をするページ)に戻り、登録したStripe情報 を連携させてください。

stripe 世界中の数百万の企業のオンラインビジネスをサポートしています。 プライバシー お問い合わせ 日本語 ⇔

## 10-法人情報の登録(法人の場合①)

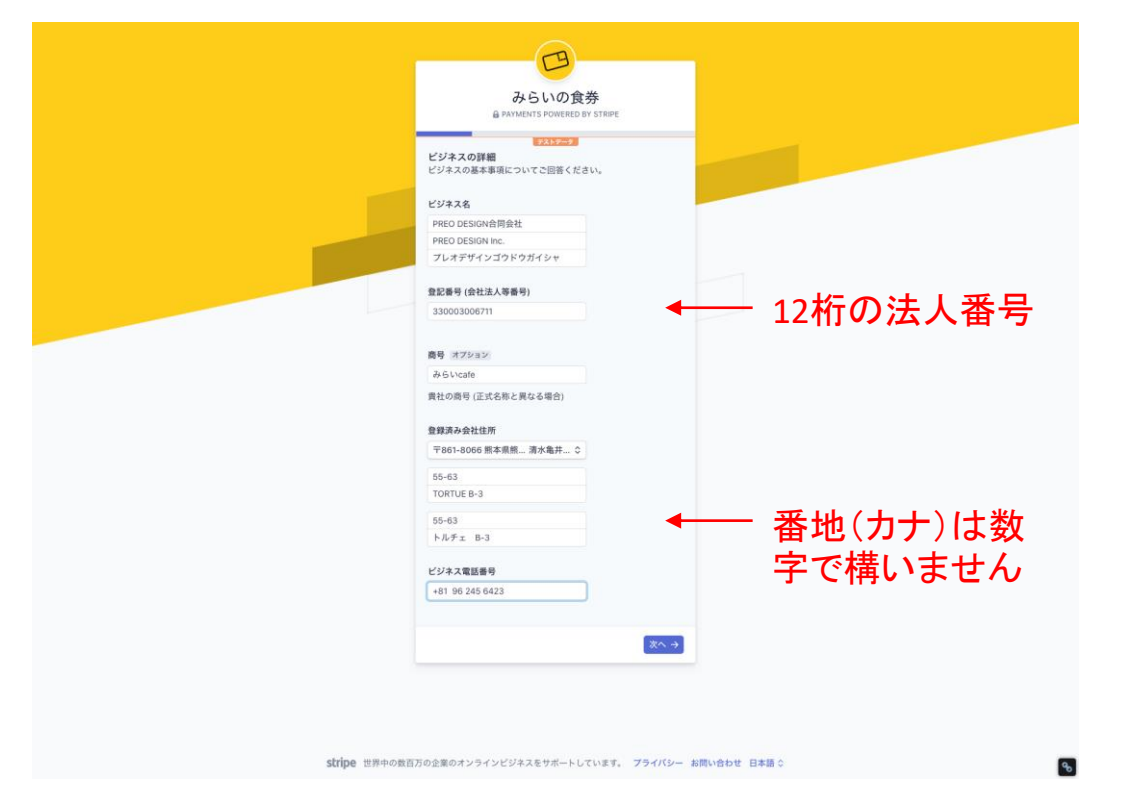

1 ビジネス名:法人名をご入力ください。

- 2 登記番号(会社法人番号):12桁の法人番号をご入力ください。
- 3 商号:法人名と店舗名など異なる場合ご入力ください。
- 4 登録済み会社住所:登記上の会社住所をご入力ください。

#### ※注意事項

Stripeに入力する会社法人番号は<u>商業登記簿</u>の会社法人等番号 12桁をご入力ください。

※国税庁法人番号公表サイトで調べて出てくる法人番号はチェックディジットが付加された「13桁」ですので、最初の数字を外して12桁にしてご入力ください。

国税庁法人番号公表サイト https://www.houjin-bangou.nta.go.jp/

## 11 - 個人情報の登録(法人の場合2)

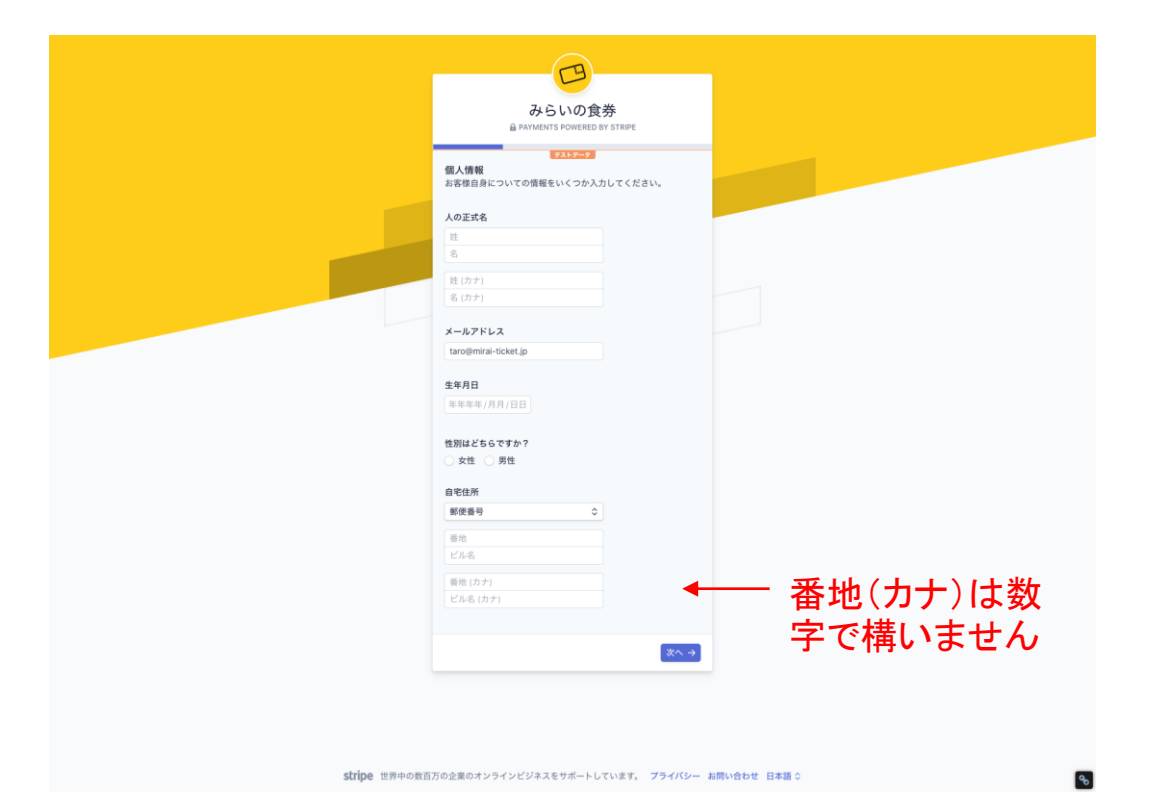

- 1 人の正式名:氏名をご入力ください。
- 2 メールアドレス:メールアドレスをご入力ください。
- 3 生年月日:生年月日をご入力ください。
- 4 性別:性別を選択してください。

5:自宅住所:ご自宅の住所を入力してください。

## 12-入金口座の登録(法人の場合③)

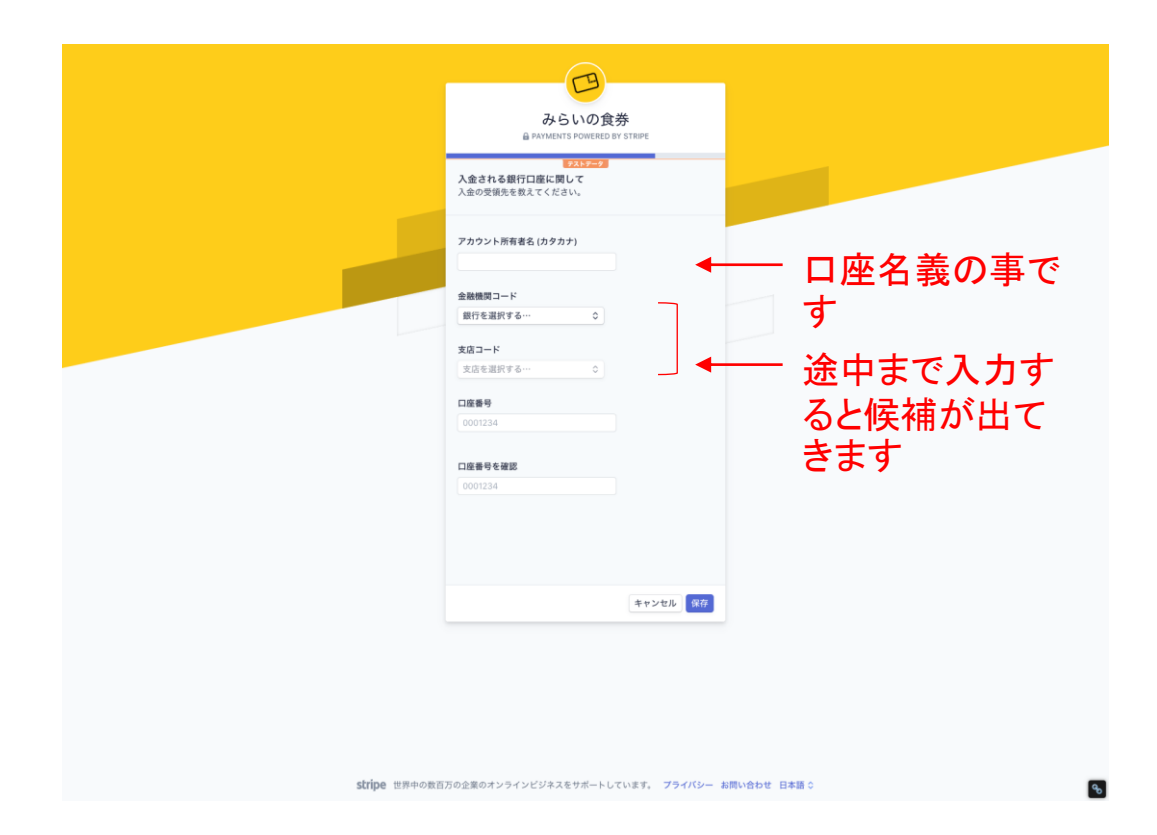

1 アカウント所有者名:口座名義をご入力ください。

- 2 金融機関コード:「銀行を選択する」をクリックすると銀行名を入力 する欄が現れます。途中まで入力すると候補が出てきますので 該当の銀行を選択してください。
- 3 支店コード:金融機関コードと同様に「支店を選択する」をクリック すると支店名を入力する欄が現れます。途中まで入力すると候 補が出てきますので該当の支店を選択してください。

4 口座番号:口座番号を入力してください。

5 口座番号を確認:確認のためもう一度口座番号をご入力ください。

### 13-最終確認(法人の場合④)

| A                                                                                                    |  |
|----------------------------------------------------------------------------------------------------|--|
| みらいの食券<br>@ PAYIMITS POWERED BY STRIPE                                                                       |  |
| #359-95<br>本人様認のサマリ<br>あらいの意思で変払いを受け取る事業はもう少しで完了です。以下<br>の発展を確認してください。                                       |  |
| 経営と所有権                                                                                                    |  |
| ▲ 更新<br>アカウント代表者<br>● まなく必要になる時報                                                                             |  |
| 入金される銀行口度に関して                                                                                                |  |
| ■ STRUPE TEST BANK UPY ●<br><pre>c 1100000 t; ···· 1234</pre>                                                |  |
| 第二モクリックすると、連邦されたアカントの利用期には置き、2009<br>から種類できれるとかったトレービンを営業することを選ぶし、3009に<br>と使用した機能が完全の立道であることを保証したものとみなされます。 |  |
| (元T →                                                                                                    |  |
|                                                                                                    |  |
|                                                                                                    |  |
|                                                                                                    |  |
|                                                                                                    |  |
|                                                                                                    |  |
|                                                                                                    |  |
|                                                                                                    |  |
|                                                                                                    |  |
|                                                                                                    |  |
|                                                                                                    |  |
|                                                                                                    |  |
| stripe 世界中の数百万の企業のオンラインビジネスをサポートしています。 プライバシー お問い合わせ 日本語 ◇                                                   |  |

1 最終確認画面です。

お名前と口座情報をご確認後「完了」ボタンをクリックするとStripe の登録は完了です。引き続きみらいの食券店舗登録画面(本手 引4-振込口座の設定をするページ)に戻り、登録したStripe情報 を連携させてください。

### 14 - Stripeを連携する

|                                   | みらし)の食券<br>店舗管理画面                              | L.                               |  |
|-----------------------------------|------------------------------------------------|----------------------------------|--|
| 1担当者情報                            | 2 振込設定                                         | 3 支払い設定                          |  |
| みらいの食券ではStripe<br>定はStripeを通して登録: | と言う決済サービスを利用<br>Eお願い致します。Stripe<br>Stripeを登録する | 目しています。振込口座設<br>登録手頃は <u>こちら</u> |  |
| Stripeに登録したメール                    | アドレス                                           |                                  |  |
| -                                 | i .                                            | 連携                               |  |
| ●Stripeと連携されてい                    | ž7<br>Ž^                                       |                                  |  |
|                                   |                                                |                                  |  |
|                                   |                                                |                                  |  |

1 Stripeの登録が済んだらこの画面に戻り「Stripeに登録したメール アドレス」に先程Stripeに登録したメールアドレスを入力し「連携」 を押してください。入力欄の下が「Stripeと連携しています」に変わ れば連携完了です。「次へ」をクリックしてお進みください。

15 - 課金プランと入金スケジュールを決める

| 産金プラン                                                                                                  |
|----------------------------------------------------------------------------------------------------|
| <sup>一元</sup> 希望の課金プランをお選びください。<br>目安として月額100,000円以上の売上であれば月額プランがお得になります<br>ので、それまでは従量課金プランをおすすめいたします。 |
| <b>従量課金プラン 月額プラン</b><br>売上の5% 5,000円/月(6ヶ月契約)                                                          |
| <b>入金スケジュール</b><br>売上の入金スケジュールをお選びください。<br>週次 月次                                                       |
| <b>7</b> 7                                                                                             |

1 課金プラン:「従量課金プラン」か「月額プラン」からお選びください。 最初の食券公開から2ヶ月は無料トライアル期間なので利用料は発 生しません。

2 入金スケジュール:「週次」か「月次」をお選びください。

#### ※注意事項

- ・無料トライアル期間中もクレジットカードの決済手数料(3.6%)と 振込手数料(1回につき250円)は発生します。
- 3「完了」で店舗・食券情報を入力する管理画面に入ります。

### 16 - 掲載する店舗情報の入力

| Lata       BULUCARRADOUCLA         Adda       BULUCARRADOUCLA         Adda       BULUCARRADOUCLA                                                                                                    | <b>みらしいの食券</b> 店舗管理画面 |                 | inte | 古庄仲吾<br>@preodesign.com |
|----------------------------------------------------------------------------------------------------|-----------------------|-----------------|------|-------------------------|
| AddBQ         But violate base with the second second secon | 売上管理                  | 売上管理            |      |                         |
| - ciddx         Cittetint           - ciddx         - cittetint           - ciddx         - cittetint           - ciddx         - cittetint           - cittetint         - cittetint           - cittetint         - cittetint                                                                                                    | 店舗管理                  | 登録している店舗はありません。 |      |                         |
| <ul> <li>&lt;</li></ul>                                                                                                    | +店舗登録                 | 店舗を登録する         |      |                         |
|                                                                                                    | よくのる頁回<br>登録情報設定      |                 |      |                         |
|                                                                                                    | お問い合わせ                |                 |      |                         |
|                                                                                                    | ログアウト                 |                 |      |                         |
|                                                                                                    |                       |                 |      |                         |
|                                                                                                    |                       |                 |      |                         |
|                                                                                                    |                       |                 |      |                         |
|                                                                                                    |                       |                 |      |                         |
|                                                                                                    |                       |                 |      |                         |
|                                                                                                    |                       |                 |      |                         |
|                                                                                                    |                       |                 |      |                         |
|                                                                                                    |                       |                 |      |                         |
|                                                                                                    |                       |                 |      |                         |
|                                                                                                    |                       |                 |      |                         |
|                                                                                                    |                       |                 |      |                         |
|                                                                                                    |                       |                 |      |                         |
|                                                                                                    |                       |                 |      |                         |

こちらが管理画面になります。今後店舗や食券の登録・編集等はこの管理画面から行います。

1 まず「店舗を登録する」をクリックしてください。

## 17 - 掲載する店舗情報の入力

| <b>みらいの食券</b> 広調整理画面 |             | 大注神系<br>Into@predelign.com              |
|----------------------|-------------|-----------------------------------------|
| 売上管理                 | 店舗登録        |                                         |
| 店舗管理<br>+店舗登録        | お店の名前       | 88068                                   |
| よくある質問               | お店の電話番号     | あぶの電話番号                                 |
| 虹球消聴設定<br>お問い合わせ     | 総成の性所       | 都政府成 ><br>市区和村 - 総称 - 部原格・部原毎号          |
| 19796                | お店のメイン商業    | 最大アップロードサイズ:100MB<br>振興サイズ:開725年 観3105x |
|                      |             | みらいの食夢                                  |
|                      |             | ファイルを選択、難発されていません                       |
|                      | 五位の勝頼文      | n@romex                                 |
|                      | 堂徽時間 · 定休日  | 22849-2140                              |
|                      | 交通手段        | 2.848                                   |
|                      | 支払い方法       | <b>克</b> 科-57首                          |
|                      | 884         | 224                                     |
|                      | 虚数          | 88                                      |
|                      | 1019 - 2019 | 08-32                                   |
|                      | その他         | eoa                                     |
|                      | ホームページ      | <i>∞−LN−Y</i>                           |
|                      | Facebook    | https://www.facebook.com/kozocx         |
|                      | Twitter     | Mpps://witter.com/cocx                  |
|                      | Instagram   | Migra / Iwww. instagram.com/boox        |
|                      |             | 75°C2- 78888078 8880876                 |

1 店舗情報を入力してください。

※「お店のメイン画像」について

- ・最大アップロードサイズは100MBです。
- ・推奨サイズは横732px 縦310pxになります。

 ・スマートフォンから入力する場合、そのままカメラで撮影もしくは 保存済みの画像をアップロードすることも可能です。但し画像サ イズは上記推奨サイズでトリミングされます。

2 「下書きを保存する」もしくは「店舗を公開する」をクリックすると食 券情報の入力が可能になります。

※注意事項

- 「下書きを保存する」を選択すると店舗は公開されず、引き続き店 舗情報の編集および食券情報の入力が可能です。
- 「店舗を公開する」を選択すると現在入力している情報で公開されます。食券部分には「食券は準備中です」と表示されます。

### 18 - 掲載する食券情報の入力

|           | intoOpre                                                                                       |
|-----------|------------------------------------------------------------------------------------------------|
| 食券登録      |                                                                                                |
| 食养名       | 886                                                                                            |
| 文券画筆      | 重大アップロードサイズ:100MB<br>開発サイズ (第725年 第315ps)                                                      |
|           |                                                                                                |
|           |                                                                                                |
|           | ファイルを選択、離脱されていません                                                                              |
| 貴莽に関する政祖文 | <b>泉岳二田</b> FG銀行文                                                                              |
| 料会投定      | ● 第 (1922)<br>素分: Note (1976) 名曲的です<br>者: Note (1976) 名曲的です (1900) 月, とつ話入くだ合い<br>○            |
|           | 食夢セット改変                                                                                        |
|           | 3校セット 5校セット 19校セット                                                                             |
|           | R 1000000000000000000000000000000000000                                                        |
| 食券販売上限枚数  | 上期設定をしない場面は "G」に設定<br>- 0 +                                                                    |
| 使い方       | 進型がある場合はご自由にご入力ください<br>お店で注意用ステップに購入した食養を見せてください。会計時にも3ー度その食養を提示しステッフの方に利用方了ボダンを押してもらって<br>だい。 |
|           |                                                                                                |
| 利用条件      | 追記がある場合はご良由にご入力ください                                                                            |
|           | ※急撃間は第人から1年間になります。その後担し、46月後件は1回と1月時に含わせください。                                                  |
| お礼の気持ち画像  | 載大アップロードヤイズ: 10046<br>差異サイズ: 観732px 観310px                                                     |
|           | みらいの食券                                                                                         |
|           | ファイルを変更、載用されていません                                                                              |
| お礼の気持ち説明文 | ari,oran-sense                                                                                 |

1 食券情報を入力してください。

※「食券名」に関しては金額や枚数等を含めないでください。 購入者の「マイ食券」に表示される食券には1枚ずつこの食券名 が記載されます。金額や枚数が含まれると食券利用の際に誤認 する恐れがあります(例:「1,000円券×3枚チケット」や合計金額 が記載された「10,000円食券」など)。

※「**食券画像**」「お礼の気持ち画像」については「お店のメイン画像」と同様です。

※「食券販売上限枚数」について:食券の販売数を設定したい時に ご利用ください。3枚セットは3食分、5枚セットは5食分、10枚セッ トは10食分という計算になります。

#### ※注意事項

- 「下書きを保存する」を選択すると食券は公開されず、引き続き店 舗情報の編集および食券情報の入力が可能です。
- 「食券を公開する」を選択すると現在入力している情報で公開されます。

# お疲れさまでした!

ご不明な点などございましたら下記までお気軽にお問い合わせください。

カスタマーサポート

### 096-245-6423

(月~金曜(祝日を除く)9:00~17:00)

info@mirai-ticket.jp